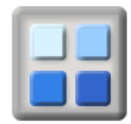

### 1. Selection

### 1.1 Access to Group Mailing

The group mailing facility module (Mailing - groupMailing) can be added to any of the menus in an Agoria web site using the menu management facility under the Management tab.

To use this facility you must be logged on with the permission of Group Manager.

### 1.2 Step 1 - How to enter message, criteria and email/labels selection

Agoria group email communications services are designed to enable the user to create and send large volumes of e-mail to the members of the group. The same tool can be used to create Avery name and address labels using the same data selection criteria.

The first screen of the Group Email System consists of three sections.

The first section has the sender, additional recipients and email subject fields plus the Agoria page/module function inclusion facility:

### Group Mailing: Message And Recipient Selection

|               | Sender and Recipient Options                       |  |
|---------------|----------------------------------------------------|--|
| From:         | alo@activityforum.co.uk 🔹 "Reply To" email address |  |
| Bcc:          |                                                    |  |
|               | Additional email addresses separated by commas     |  |
| Subject:      |                                                    |  |
| Add Page:     | CMS Page to add                                    |  |
| Add Function: | Function output to add 💌 Refresh                   |  |

The options in this section are as indicated below:

| From:          | Select one of your email addresses as the "reply to" address  |
|----------------|---------------------------------------------------------------|
| Bcc:           | Additional email addresses sent to as "Blind Carbon Copy"     |
| Subject:       | The subject header for the email (must be entered)            |
| Add Page:      | Option to select a page from the Content Pages module         |
| Add Function:  | Option to select the output from a module function to include |
| Refresh Button | Append the Content Page/module output to the email body       |

Note: The only module functions permitted to include their output into an email body are the following:

- Event Bulletin
- Event Summary
- Membership List

It is possible to add as many content pages or module function outputs into a message body as you wish. Each time the "Refresh" button is clicked, the output from the selected content page or module function is appended to the end of the message body in the message window below.

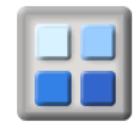

### How to set a content page so it can be included in an email

In order to be able to add a content page to an email, the "Include Scope" of the content page must be set to "Web Site and Emails". This permits the content of the page to be used as a standard web page and also be selected for copying into an email. This means that any existing content page on your web site could be included in an email if its "Include Scope" is set to allow it.

| Page Content     | News Item Options | RSS and News Feed Options | Image Slider | General Options |  |  |  |  |
|------------------|-------------------|---------------------------|--------------|-----------------|--|--|--|--|
|                  |                   |                           |              |                 |  |  |  |  |
| PAGE OPTIONS     |                   |                           |              |                 |  |  |  |  |
| Page Name        | Area near         | Area near A404M           |              |                 |  |  |  |  |
| Page Description |                   |                           |              |                 |  |  |  |  |
| Page Status      | Live              | O Archive                 |              |                 |  |  |  |  |

### **IMPORTANT NOTE:**

The "Add Page" and "Add Function" options in group mailing must be enabled for your web site by the system management, if such facilities are required.

Pages that include image sliders or social media content may not render properly in an email and may also cause a message to be excessively large.

### The Message Editor Box

The second section of the Group Email facility contains the message editor.

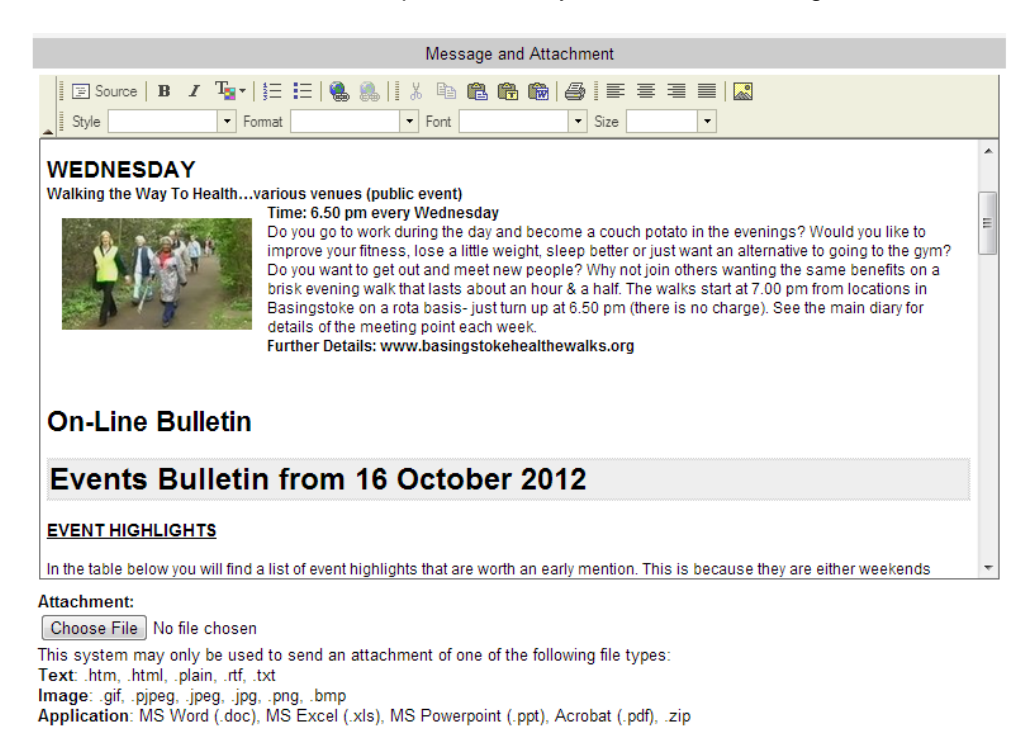

The message editor provides some simple formatting options for your message plus the option to attach a file.

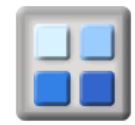

# Agoria Group E-mail and Labels

The final section of the Group Email facility contains the data selection and message delivery options. The final section is a tab panel which contains the following tabs:

| Member Selection      | This tab allows the user to enter the member<br>selection criteria to be used. Only members matching<br>the selection criteria in this panel will receive the<br>email.<br><b>NOTE:</b> The "From Renewal" date will default to the<br>current date so that overdue members are not<br>included. Remove this date if you want all members,<br>including those that are overdue, to receive the email. |
|-----------------------|----------------------------------------------------------------------------------------------------|
| Text Search           | This panel allows you to enter any text search criteria<br>to use such as members number, keywords and<br>search text. It also provides the option to select<br>certain email criteria.                                                                                                    |
| Delivery Options      | This panel selects whether this is to be a labels/csv<br>output or email message. It also allows selection of<br>the message format as a web page or plain text.                                                                                                    |
| Management<br>Options | This panel allows you to select which group management roles are to receive copies of the message.                                                                                                    |

The following image shows the content of the "Member Selection" tab.

| Member Selection | Text Search Delivery Option                                                                                                    | s Management Options                                                     |                                                                                                    |  |
|------------------|----------------------------------------------------------------------------------------------------|--------------------------------------------------------------------------|----------------------------------------------------------------------------------------------------|--|
|                  |                                                                                                    |                                                                          |                                                                                                    |  |
|                  |                                                                                                    | Member Selection                                                         |                                                                                                    |  |
| Fee Category:    | * (All Fee Categories)<br>Business and Shopping<br>Community, Leisure & Environ<br>Housing and the Built Environ<br>Keep Informed<br>Public<br>RBWM Council Members | Iment<br>T                                                               | * (All Permissions)<br>Public<br>Guest<br>Temporary Member<br>Full Member<br>Group Officer<br>Group Manager                |  |
| Payment Method:  | * (All Pay Methods)<br>AUTHORIZE.NET<br>CASH<br>CHEQUE<br>CR REPEAT<br>CR. CARD<br>CR. NOTE<br>(For Subscriptions)                                                  | Member Type<br>Member Status<br>Gender<br>Mailing Label<br>Select Family | All Personal Corporate     All Archived Pending     All Male Female     (Print Label = Y)     (Primary Family Member Only) |  |
|                  |                                                                                                    | Date Selection                                                           |                                                                                                    |  |
|                  | Dates must be entered in                                                                                                    | Euro Format as DD/Mmm/YY                                                 | YY - e.g. 21/Jan/2000                                                                                                    |  |
| From Enquiry:    |                                                                                                    | To Enquiry:                                                              |                                                                                                    |  |
| From Join Date:  |                                                                                                    | To Join Date:                                                            |                                                                                                    |  |
| From Renewal:    | 7/Aug/2014                                                                                                    | To Renewal:                                                              |                                                                                                    |  |
| From Birthday:   | D T M T ANY T                                                                                                    | To Birthday:                                                             | ▼ M ▼ ANY ▼                                                                                                    |  |

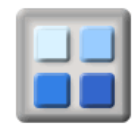

The process may be more complicated because members can be selected by their Fee Categories, Member Types, Permissions, Post Area, Payment Method, Gender and Renewal Date. **Use blank "From Renewal" Date to send to every active member or where there is no renewal date.** 

| Fee Categories | All members in your group have fee categories. The<br>system is set up with a few basic ones. You can have 36<br>different fee categories (0-9 and A-Z). These could be for<br>example, a Member who pays the full annual fee or Family<br>that receives a concession, OAP's Students etc. |
|----------------|----------------------------------------------------------------------------------------------------|
| Member type    | Member type offers you a selection of Personal or<br>Corporate types of members                                                                                                    |
| Permissions    | These are the security Access Permissions of the user                                                                                                    |
| Payment Method | Cheques, cash, card or others as required                                                                                                    |
| Gender         | All, Male, Female or Undefined                                                                                                    |

### Dates

| Enquiry      | In all of these cases there is a <b>from</b> and <b>to</b> date                                                                                                    |
|--------------|----------------------------------------------------------------------------------------------------|
| Join         |                                                                                                    |
| From Renewal | The "From Renewal" date will initially have the current date so that only current members are included. Set the "From Renewal" field to blank if you also want to include those members whose renewal is overdue or not required. |
| To Renewal   | If the "To Renewal" if set to yesterday's date, then<br>only members who failed to renew their<br>membership as of yesterday will be included.                                                                                    |

The following image shows the content of the "Text Search" tab.

# User Guide Agoria Group E-mail and Labels

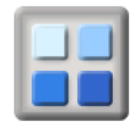

| Member Selection                            | Text Search                                                                                                    | Delivery Options          | Management Options                  |  |  |
|---------------------------------------------|----------------------------------------------------------------------------------------------------|---------------------------|-------------------------------------|--|--|
| Text Search Options                         |                                                                                                    |                           |                                     |  |  |
| Member Number:                              | r: 🔄 Blank Membership Numbers Only                                                                                                    |                           |                                     |  |  |
|                                             | (Search in th                                                                                                    | e Name ID and Mem         | nbership Number for this text)      |  |  |
| Keyword and name and address Search Options |                                                                                                    |                           |                                     |  |  |
| Keywords:                                   |                                                                                                    |                           | Blank Keywords Only                 |  |  |
|                                             | (Search in th                                                                                                    | e keywords for this t     | text)                               |  |  |
| Search Text:                                |                                                                                                    |                           |                                     |  |  |
|                                             | (Search in the name and address fields for this text)                                                                                                    |                           |                                     |  |  |
|                                             |                                                                                                    |                           |                                     |  |  |
| Search Notes:                               | When searching for an individual by name enter EITHER sumame or first name for the search text. The<br>search is not case sensitive and members with any match for the text in the name or address will be<br>found. For example a search text entry of 'Lyn' will find Lyn, Lynne and Glyn but not Linford. |                           |                                     |  |  |
|                                             | Checking a "Blank" checkbox, will select those members WITHOUT the respective entry (i.e. keywords<br>and membership numbers). Membership numbers can be searched in part using the * wildcard. For<br>example 870° will search for all membership numbers beginning with 870.                               |                           |                                     |  |  |
|                                             | Email Search Options                                                                                                    |                           |                                     |  |  |
|                                             |                                                                                                    | Er                        | mail Search Options                 |  |  |
| Email Options:                              | * (All - With                                                                                                    | Er<br>and Without Email   | mail Search Options<br>Addresses) 💌 |  |  |
| Email Options:<br>Email Address:            | * (All - With                                                                                                    | Er<br>and Without Email / | mail Search Options<br>Addresses) 💌 |  |  |

The following image shows the content of the "Delivery Options" tab.

| Member Selection | Text Search Delivery Options Management Options                                                                                            |
|------------------|----------------------------------------------------------------------------------------------------|
|                  |                                                                                                    |
|                  | Delivery Options                                                                                                    |
| Deliver By:      | <ul> <li>EMAIL (plus mailing labels)</li> </ul>                                                                                            |
|                  | POST (Mailing labels and/or CSV File)                                                                                                    |
| Message Format:  | Web Format (Web page format allowed)                                                                                                    |
|                  | Plain Text (Remove web page formatting)                                                                                                    |
|                  | A copy of your message will be sent to you for every 100 emails posted. This will be your confirmation that the message has been sent out. |
|                  |                                                                                                    |

The following image shows the content of the "Management Options" tab.

| Member Selection | Text Search                    | Delivery Options                            | Management Options                                                                       |
|------------------|--------------------------------|---------------------------------------------|------------------------------------------------------------------------------------------|
|                  |                                | Man                                         | nagement Recipients                                                                      |
| Mgt Position:    | None selec                     | ted 💌 In what                               | capacity are you sending this message?                                                   |
|                  | lf you have m<br>appear by you | ore than one manage<br>ur name at the end o | ement position, please select one of them from above. The selection will f your message. |
| Copy to:         | All Man<br>Chairma             | agement Positions                           | <ul> <li>Liaison Officer</li> <li>Membership Officer</li> </ul>                          |
|                  | Contact Hon. See               | and Enquiries<br>cretary                    | President     Publicity Officer                                                          |
|                  | Hon. Tre                       | asurer                                      | Web Master                                                                               |

The last two selection blocks relate to whether you want to send the mail to everyone in the group or only those members with defined roles in the group such as Chairman or Committee Members, Membership Secretary etc.

# User Guide

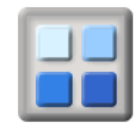

# Agoria Group E-mail and Labels

The last block allows for selection of specific management positions. If you need management positions in your group, then e-mail **support@activityforum.co.uk** with the details of your requirements.

#### 1.3 Step 2 – Sending the message

Once you have completed the message and selection screen click the **continue** button and the following page will appear.

#### Group Mailing: Recipients Processing

| Recipients Processing                                                                                      |        |
|----------------------------------------------------------------------------------------------------|--------|
| The system is preparing your mailing, please wait!                                                         |        |
| Ready to Send Mailing                                                                                      |        |
|                                                                                                    |        |
| 32 recipients in this mailing                                                                              | Ē      |
| PROCESSING RECIPIENTS<br>BNHIVC - The Social Group for North Hampshire<br>32 Recipients Processed          |        |
| Finished Recipient Processing<br>33 Recipients Processed (including sender)                                | -      |
| Display the Recipients Report - Show Report                                                                |        |
|                                                                                                    | -      |
| Debugging Information                                                                                      |        |
| ColdFusion Server Developer 8.0.1.195765                                                                   | Ψ<br>1 |
| Message Ready<br>Once the box above has finished processing, click the "send" button to deliver your messa | age!   |

This details the number of records processed and the option of showing a report of this selection. Don't worry if you don't print the report, it is saved for you and will be available to print later.

Once you are happy with everything, click **Continue.** 

JOB DONE

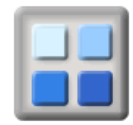

## 2. Reports

### 2.1 Access to Mailing Log in Agoria

The group mail Log facility link can be added to any of the menus in an Agoria web site using the menu management facility under the Management tab.

To use this facility you must be logged on with the permission of Group Manager.

### 2.2 Mail Log Function

Mail Log

Below is the **mail Log** module output showing ALL mail that has been processed by the Agoria and ActivityForum mailing systems.

| Search Text:     |                           | Sent From Date: 17/Jul/2012 |
|------------------|---------------------------|-----------------------------|
| No. of Messages: | © 20                      | II Refresh                  |
| Date             | Subject                   | Mail Reports                |
| Sun 7 Oct 2012   | test email - do not reply | Mail Report                 |
| Sun 7 Oct 2012   | test                      | Mail Report                 |
| Sat 6 Oct 2012   | Test Message              | Mail Report                 |
| Sat 6 Oct 2012   | Test Message              | Mail Report                 |
| Sat 6 Oct 2012   | Test Message              | Mail Report                 |
| Mon 1 Oct 2012   | test                      | Mail Report                 |
| Mon 1 Oct 2012   | test                      | Mail Report                 |
| Mon 1 Oct 2012   | test                      | Mail Report                 |
| Mon 1 Oct 2012   | Test mail                 | Mail Report                 |
| Mon 1 Oct 2012   | test mail                 | Mail Report                 |
| Sun 30 Sep 2012  | Test                      | Mail Report                 |
| Sun 30 Sep 2012  | test                      | Mail Report                 |
| Sun 30 Sep 2012  | test                      | Mail Report                 |
| Sun 30 Sep 2012  | test                      | Mail Report                 |
| Sun 30 Sep 2012  | test                      | Mail Report                 |
| Sun 30 Sep 2012  | test                      | Mail Report                 |
| Sun 30 Sep 2012  | test email                | Mail Report                 |

Above is the **mail Log** module output showing ALL mail that has been sent.

The Mail Log shows the date sent, the method (e-mail or Post) and a button to the mail report. To view a particular message in this report, click on the "Mail Report" button on the right. You will then see a report of that mail message.

The Mail Report button will open a display window showing the content of the email followed by a list of all the recipient email addresses.

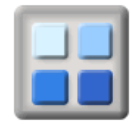

### 2.3 Verifying that a message was sent to a member in ActivityForum

The first step in checking whether someone should have received an email message or postal communication is to check the member details in **ActivityForum**.

### This feature is not available in Agoria.

If someone says they have not received an e-mail, then check they have a valid e-mail address in their record. For letters, the same sort of validation check should be applied to the postal address.

Also check they have not turned off the label printing.

As a group manager you can go to their member record and look at the mail received as indicated in the diagram below.

|                         | ActivityForum > SLO |     |  |  |
|-------------------------|---------------------|-----|--|--|
| Member List             | Member Details:     | Gr  |  |  |
| Member Details          |                     |     |  |  |
| Mail Preferences        |                     |     |  |  |
| Security Settings       | Enquiry Date:       | 30/ |  |  |
| Payments List           | Prospective:        | 30/ |  |  |
| Management Positions    | Join Date:          | 30/ |  |  |
| All Membershine         | Renewal Date:       | 30/ |  |  |
| Iste Te Orecor          | Membership No.:     |     |  |  |
| Join to Group           |                     |     |  |  |
| Events Organised        |                     |     |  |  |
| Events Booked           | Title:              | Dr  |  |  |
| Mail Received           | First Hamor         | Gra |  |  |
| Mail Sent               | Last Name:          | Bar |  |  |
| Fee Categories          | Qualifications:     |     |  |  |
| Add Member              | Label Name:         | Dr  |  |  |
| Mailing Labels/csv file | Home Phone:         | 017 |  |  |
| Group Mailing           | Work Phone:         | 017 |  |  |
| Transfer Positions      | Mobile Phone:       |     |  |  |
| Gift Aid List           | Fax:                |     |  |  |
| Gift Aid Claim          |                     |     |  |  |

Click on the "Mail Received" menu option for a report of the email sent to this member and any mailing labels generated for them.

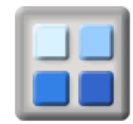

### 2.4 Report of labels and emails for a member in ActivityForum

You will then see this page displayed with all the mail this member has received. If the email or post record is not listed, then check the date and period on top left of the display to make sure you are looking at records for the correct period.

The options in the "for" drop down are:

| 1 Week   | <ul> <li>One week from the selected date</li> </ul> |
|----------|-----------------------------------------------------|
| 1 Month  | - One month from the selected date                  |
| 3 Months | - Three months from the selected date               |
| 1 Year   | <ul> <li>One year from the selected date</li> </ul> |
| All      | - All records from the selected date                |
|          |                                                     |

Click on the magnifying glass icon to view the content of the message.

Below is an image showing the display of mail received by a member:

|                  | M           | embership Details               |             |
|------------------|-------------|---------------------------------|-------------|
| Renewal Due      |             |                                 |             |
| Fee Category     | Full Member | Permission                      | Full Member |
| 1ember Type      | Personal    | Page Editor<br>Resource Manager | Yes<br>Yes  |
| lembership Numbe | er          | Member Status                   | Live        |
| articipant ID    |             | Membership Duration             |             |

|                    |                           |                                 | CI      | ick on a column header t | o sort  |
|--------------------|---------------------------|---------------------------------|---------|--------------------------|---------|
| Mail Inbox         |                           |                                 |         |                          |         |
| Display: 20 💌 Mess | sages per page            | Show Messages from: 17/Jul/2012 |         | for: All                 | •       |
|                    |                           |                                 |         | Displaying 1-1           | 7 of 17 |
| From               | Subject                   | Mail Date                       | Sent By | Attachment               | View    |
| Mr Bob Hartmann    | Test mailing timeout      | 08/Oct/2012                     | Email   |                          |         |
| Mr Bob Hartmann    | Test Message              | 08/Oct/2012                     | Email   |                          |         |
| Mr Bob Hartmann    | Test Message              | 08/Oct/2012                     | Email   |                          |         |
| Mr Bob Hartmann    | Test Message              | 08/Oct/2012                     | Email   |                          |         |
| Mr Bob Hartmann    | test email - do not reply | 07/Oct/2012                     | Email   |                          |         |
| Mr Bob Hartmann    | Mailing test              | 03/Sep/2012                     | Email   |                          |         |
| Mr Bob Hartmann    | Test mailing              | 31/Aug/2012                     | Email   |                          |         |
| Mr Bob Hartmann    | Test mailing timeout      | 23/Aug/2012                     | Email   |                          |         |
| Mr Bob Hartmann    | Test labels               | 23/Aug/2012                     | Email   |                          |         |
| Mr Bob Hartmann    | Testing mailing labels    | 23/Aug/2012                     | Email   |                          |         |

Similarly, below is an image showing all the mail sent by the member (if any).

| Mail C | outbox: Alfred      | About                     |                                 |             |             |                 |         |                   |          |           |
|--------|---------------------|---------------------------|---------------------------------|-------------|-------------|-----------------|---------|-------------------|----------|-----------|
|        |                     | Men                       | nbership Details                |             |             |                 |         |                   |          |           |
| Ren    | ewal Due            |                           |                                 |             |             |                 |         |                   |          |           |
| Fee    | Category            | Full Member               | Permission                      | Full Member |             |                 |         |                   |          |           |
| Mem    | iber Type           | Personal                  | Page Editor<br>Resource Manager | Yes<br>Yes  |             |                 |         |                   |          |           |
| Mem    | ibership Number     |                           | Member Status                   | Live        |             |                 |         |                   |          |           |
| Part   | icipant ID          |                           | Membership Duration             |             |             |                 |         |                   |          |           |
|        |                     |                           |                                 |             |             |                 |         |                   |          |           |
|        |                     |                           |                                 |             |             |                 |         | Click on a column | header   | r to sort |
| Mail   | Outbox              |                           |                                 |             |             |                 |         |                   |          |           |
| Disp   | lay: 20 💌 Mess      | ages per page             |                                 | Show Me     | essages fro | om: 17/Jul/2012 | III 🙆   | for:              | All      | •         |
|        |                     |                           |                                 |             |             |                 |         | N                 | o record | ds found. |
| From   | 1                   | Subject                   |                                 |             | Mail Date   |                 | Sent By | Attach            | nent     | View      |
| There  | are no Messages whi | ich match your search par | rameters                        |             |             |                 |         |                   |          |           |

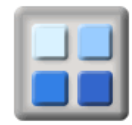

## 3. Events Mailing

If you have an event, you have other options for mailing the event details to members and friends. First display the event details and then select the "Tell A Friend" tab. The basic features of this tab are explained below:

| Description | Owner Se      | ttings                     | Booking List                  | Tell A Friend                    |                                   |                                                |                                       |
|-------------|---------------|----------------------------|-------------------------------|----------------------------------|-----------------------------------|------------------------------------------------|---------------------------------------|
|             |               |                            |                               | Tell A                           | Friend                            |                                                |                                       |
|             |               | Fielde                     | marked with a                 | are mandatory                    |                                   |                                                |                                       |
|             |               | i ieius                    |                               | are manuatory                    |                                   |                                                |                                       |
| Send        | er Name:      | Bob H                      | artmann                       |                                  |                                   |                                                |                                       |
| Send        | ler Email:    | bob@                       | objectiveinternet             | .com                             |                                   | <ul> <li>(Reply to email</li> </ul>            | address)                              |
| Сору То     | o Sender:     | 🔽 My                       | r email                       |                                  |                                   |                                                |                                       |
| Send To A   | ttendees:     | 🔲 Ye                       | s 🔲 Maybe                     | 🔲 Wait Lis                       | t (Booking stat                   | us for attendees)                              |                                       |
| Send T      | To Group:     | Se Se (Send <sup>2</sup> ) | nder 🔍 Cur<br>To Group option | rent Members<br>s are ignored wi | O All Member<br>nen Send To Atter | s (current & overdue)<br>idees boxes are checl | <ul> <li>Everyone<br/>ked)</li> </ul> |
| To Email A  | ddresses:     |                            |                               |                                  |                                   |                                                |                                       |
|             |               | Enter d                    | lestination emai              | addresses sep                    | arated by the sen                 | ni-colon (;) character                         |                                       |
|             | Subject:      | Week                       | end in Norwich                |                                  |                                   |                                                |                                       |
| Style       | urce <b>B</b> | γ T <mark>s</mark> -<br>Γ  | §⊒                            | ▶   3 🗈 🛱<br>▼ Font              | <b>1 🕞 📾 </b>                     | ze 💽 🗐 🔝                                       |                                       |
|             |               |                            |                               |                                  |                                   |                                                |                                       |
|             |               |                            |                               |                                  |                                   |                                                |                                       |
|             |               |                            |                               |                                  |                                   |                                                |                                       |
|             |               |                            |                               |                                  |                                   |                                                |                                       |
| Send        |               |                            |                               |                                  |                                   |                                                |                                       |

| Sender Name:        | If you are logged in, this will have your name              |
|---------------------|-------------------------------------------------------------|
| Sender Email:       | If you are logged in, this will have your preferred email   |
| Copy To Sender:     | This check box is always ticked by default                  |
| To Email Addresses: | Blind Carbon Copy (additional) email addresses              |
| Subject:            | The subject for the message initially shows the event title |

The **message editor** window provides some simple formatting options for you an additional personal message to be included with the event details.

If you have **Group Manager** Permissions, then the following recipient selection options are also made available to you.

**Send To Attendees:** This allows you to send only to event attendees depending on their booking status. The "Send To Attendees" options will only be displayed if there are people booked onto an event. It will also only show those booking status values recorded against the event.

**Send To Group:** Send to you, current members (exclude overdue members), all members (include overdue members) or everyone in the group